## eShip Global (UEMS) Instructions

## to RECEIVE DOCUMENTS from ISSS @UMSL

**Step:1** Register for an account with **UEMS** at <u>study.eshipglobal.com/register</u>. Then simply activate your account by clicking on a link that is sent to your email. (Please note: If you already have a UEMS account, you can login by clicking on Student/Scholar login.) Please make sure that your name is typed exactly as it appears on your immigration documents.

Tip: When registering: under mandatory category \*Country: select country you are currently in using eShipGlobal services:

E.g. If you/we are shipping your I-20 within the United States and your contact will be US address and phone (such as shipping your OPT application to USCIS), select United States in drop down menu. If we are shipping your I-20 to you internationally, use that country.

| UEMS. | Home | Students/Scholars       | Universities                                                     | About Us                                                     | Contact Us                                    | FAQ        | Student/Scholar Login          | Administrator Login | Get Social |
|-------|------|-------------------------|------------------------------------------------------------------|--------------------------------------------------------------|-----------------------------------------------|------------|--------------------------------|---------------------|------------|
|       |      |                         |                                                                  | Stuc                                                         | lent Reg                                      | jistra     | ation                          |                     |            |
|       |      | Plea                    | se complete the<br>n is filled in, click                         | form below to<br>on Register to                              | o register. Please<br>continue.               | make su    | re to enter valid details. Onc | be the              |            |
|       |      | 1. Tr<br>2. Cf<br>3. Ac | e address must be<br>aracters are limited<br>dress lines 1 and 2 | entered in Englis<br>I to the following<br>are limited to 35 | h.<br>: a-z A-Z 0-9 / ,<br>i characters each. | #().       |                                |                     |            |
|       |      | *Er                     | nail                                                             |                                                              |                                               |            |                                |                     |            |
|       |      | (Use<br>* <b>R</b> e    | ed for activating y<br>e <b>type Email</b>                       | your account, a                                              | and for sending                               | order info | rmation)                       |                     |            |
|       |      |                         |                                                                  |                                                              |                                               |            |                                |                     |            |

Step 2: Login to UEMS by entering your email and password that you registered an account with.

Email

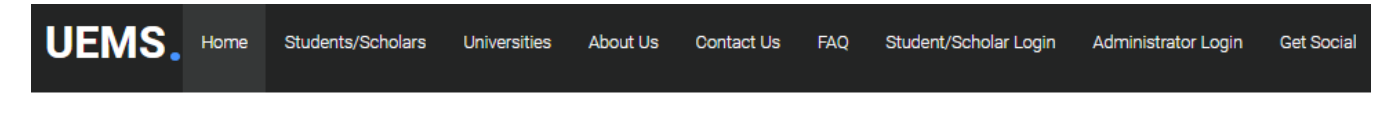

|                     | Student Login |
|---------------------|---------------|
|                     |               |
| mail                |               |
| abc4d@mail.umsl.edu |               |

| Password |        |                                |
|----------|--------|--------------------------------|
|          |        |                                |
|          |        | Forgot Password                |
|          | LOGIN  |                                |
|          |        | <b>Resend Activation Email</b> |
|          | SIGNUP |                                |
|          |        |                                |

## **Step 3:** To **RECEIVE** documents from UMSL click on the appropriate image or the **"Receive Packages"** button.

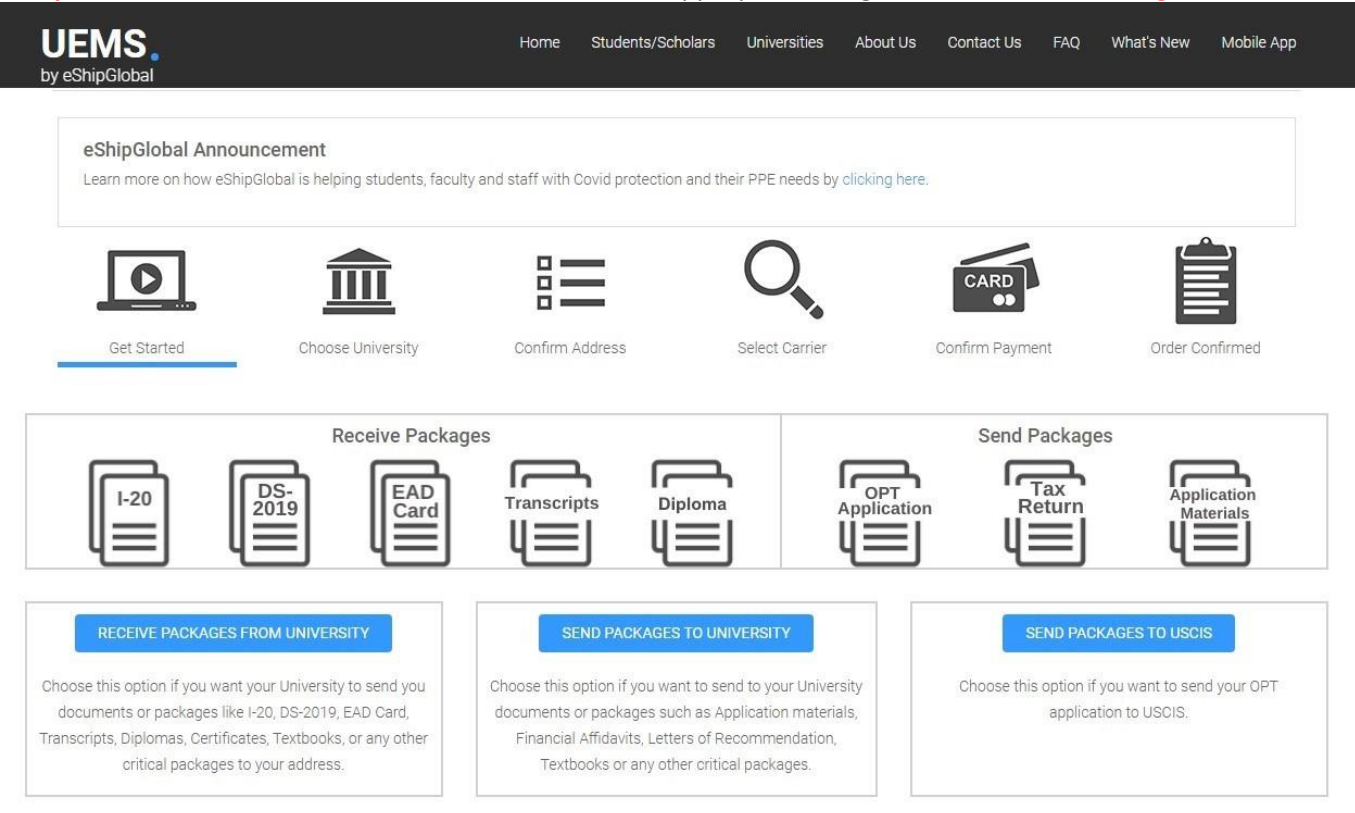

## Step 4: University Selection - Choose MO, University of Missouri-St. Louis, UMSL Global

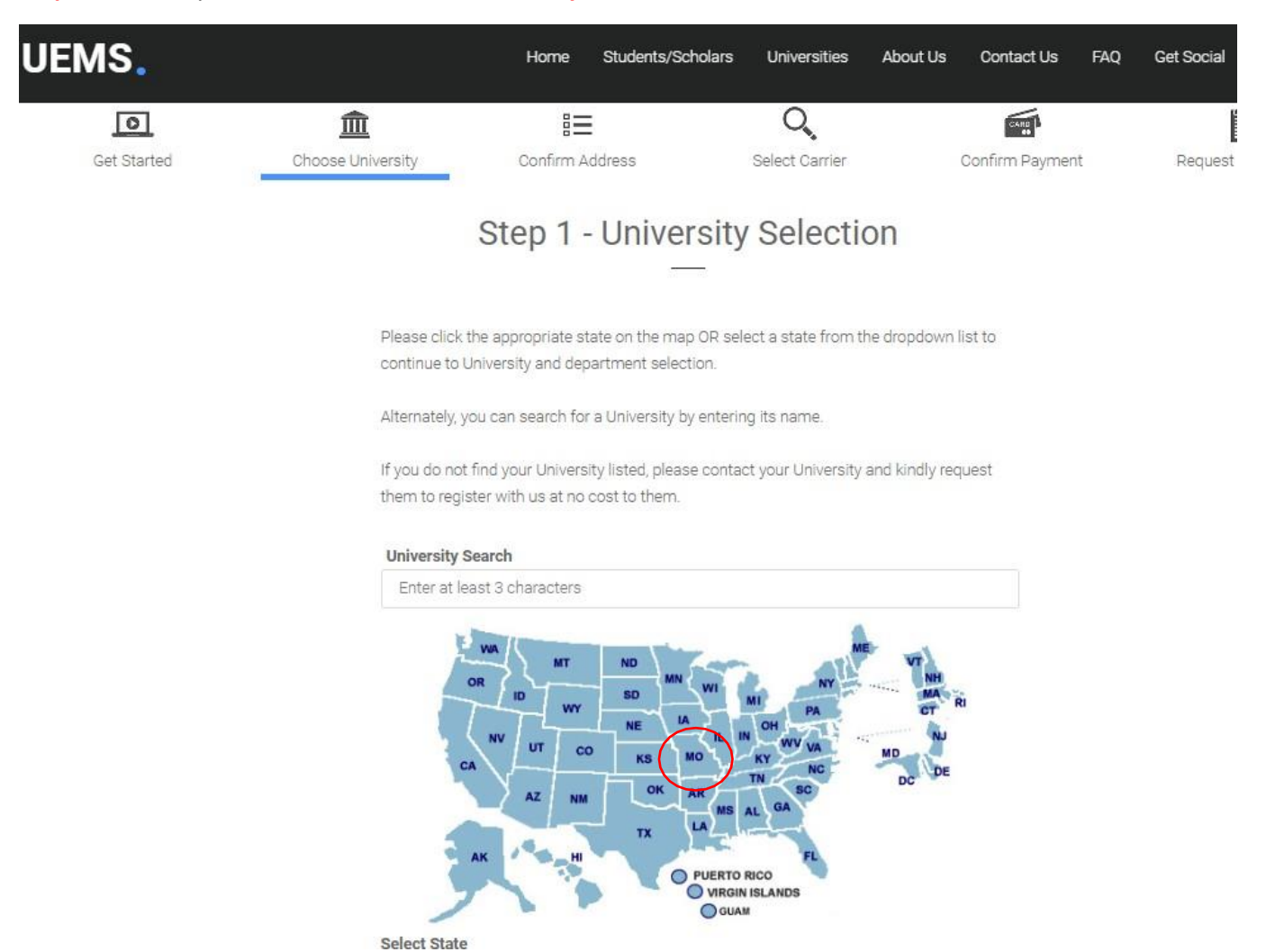

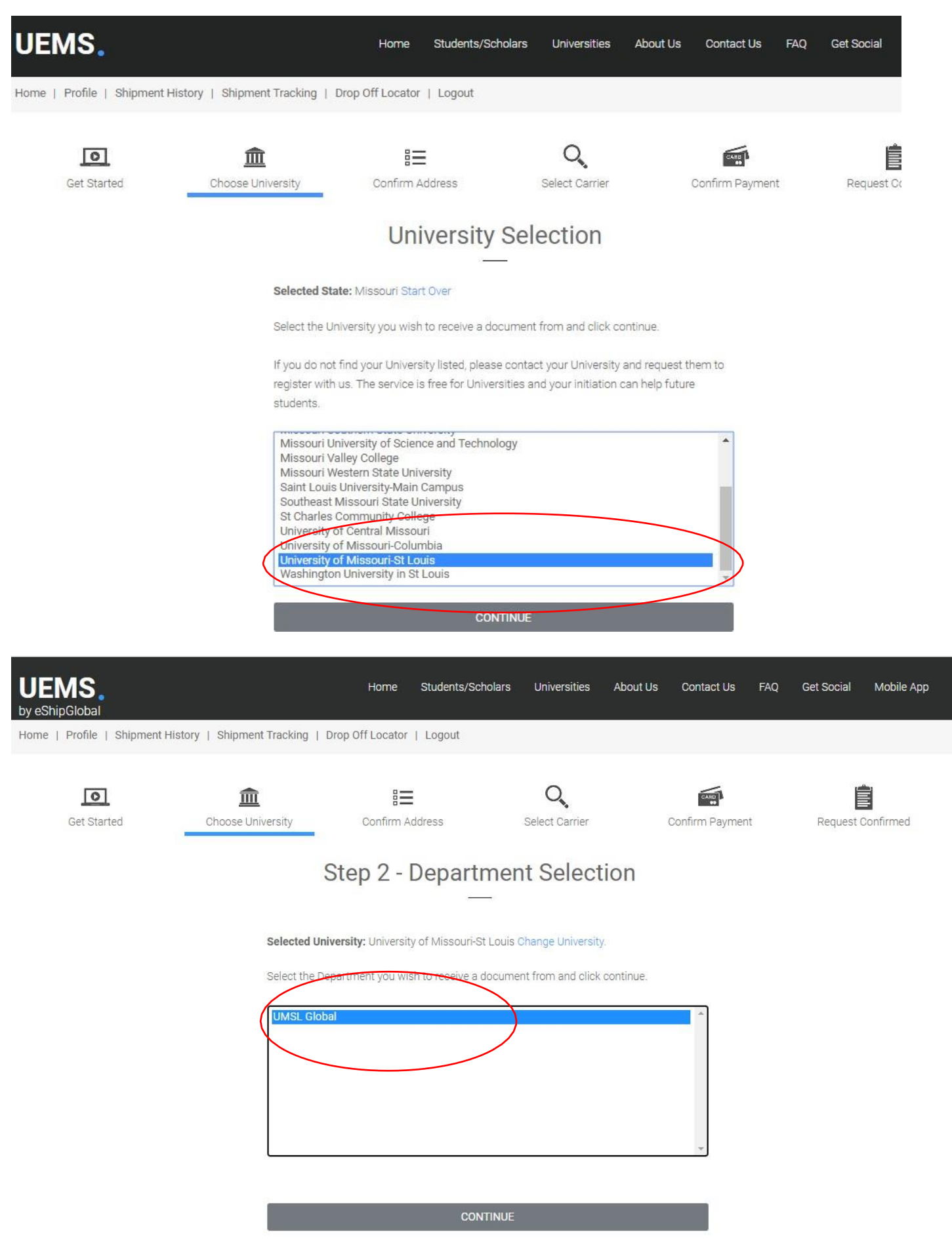

\* Note: If you are not sure which Department to choose, please contact the University to avoid delays

**Step 5: Shipment Creation:** This section is auto populated **Sender's information will be ISSS address** (as we will be shipping you the requested document. Don't forget to select an appropriate option under **\*Type of document** as it defaults to EAD card

| UEMS. | Home Students/Scholars Universities About Us Contact Us FAQ Get Social                   |
|-------|------------------------------------------------------------------------------------------|
|       | 63011                                                                                    |
|       | *Phone                                                                                   |
|       | 314-123-4567                                                                             |
|       | (Phone Number has to be all numbers and should not include ( ) - or + )                  |
|       | (Carriers will call this phone number if they have any questions on the delivery) *Email |
|       | abc4d@mail.umsl.edu                                                                      |
|       | (Copy of the shipment order will be sent to this email address)                          |
|       | Shipment Information                                                                     |
|       | *Type of Document                                                                        |
|       | (Please choose the document that will be mailed.)                                        |
|       |                                                                                          |
|       | CONTINUE                                                                                 |
|       |                                                                                          |

\*Required Fields.

**Step 6**: **Carrier Selection:** Please check that the receiver (your contact) info looks ok. Select the carrier that best fits your needs. Make sure you edit/opt out of **Additional Options** on the boom of the page if you wish, then click the **"Continue"** button.

| UEMS.                                                                         |                                                                 | Home Students/Scholars                       | Universities About          | Us Contact Us FAQ  | Get Social Mobile App |
|-------------------------------------------------------------------------------|-----------------------------------------------------------------|----------------------------------------------|-----------------------------|--------------------|-----------------------|
| 0                                                                             | 盦                                                               |                                              | Q,                          | CARD               | Ê                     |
| Get Started                                                                   | Choose University                                               | Confirm Address                              | Select Carrier              | Confirm Payment    | Request Confirmed     |
|                                                                               | Step 4 - Ca                                                     | rrier Selection, C                           | ost and Tran                | sit Time           |                       |
| Find below the estimated costs for s<br>Please verify the selected address ar | hipping to the address you ha<br>nd select the appropriate serv | ve selected.<br>ice from the options listed. |                             |                    |                       |
|                                                                               | Nete: The standard                                              | transit time stated below is from t          | he day the carrier receives |                    |                       |
|                                                                               | Note. The standard                                              | transit time stated below is from t          | ne day the camer receives y | our package.       |                       |
| Shipment Information<br>Sender                                                | Receiver                                                        | Ca                                           | rrier                       | Shipment Amo       | ount Select           |
| University of Missouri-St Louis<br>362 Social Science/Business Bldg.          | Louie dTriton<br>1516 River Lane                                | Fe                                           | dEx                         | List Price: USD 26 | .79                   |
| 1 University Blvd.<br>Saint Louis MO 63121                                    | St. Louis MO 63121<br>United States                             | FedEx Prio                                   | rity Overnight              | You Save: USD 6.7  | 70 [25%]              |
| United States                                                                 | 314-516-6780<br>abc4d@mail.umsl.edu<br>SID: NOSID               | Standard transit T                           | ime: 1 business day         |                    |                       |
|                                                                               |                                                                 |                                              |                             |                    |                       |
|                                                                               |                                                                 | Fe                                           | dEx                         | List Price: USD 20 | .00                   |
|                                                                               |                                                                 | FedE                                         | x 2Day                      | You Save: USD 2.6  | 60 [13%]              |
|                                                                               |                                                                 | Standard transit T                           | ime: 2 business days        |                    |                       |

|                                                                                                    | Home  | Students/Scholars    | Universities     | ADOUT US | Contact Us | FAQ | Get Social | MODIIE        |
|----------------------------------------------------------------------------------------------------|-------|----------------------|------------------|----------|------------|-----|------------|---------------|
|                                                                                                    |       | Standard transit Tim | e: 2 business da | ys       |            |     |            |               |
|                                                                                                    |       |                      |                  |          |            |     |            |               |
|                                                                                                    |       |                      |                  |          |            |     |            |               |
| Additional Options                                                                                                    |       |                      |                  |          |            |     |            |               |
| Additional Options<br>Add direct signature (\$5.00) <sup>1</sup> (recommended)<br>Added Insurance(\$5.00) <sup>2</sup> (recommended)                                                                                   | >     |                      |                  |          | _          | _   |            | _             |
| Additional Options Add direct signature (\$5.00) <sup>1</sup> (recommended) Added Insurance(\$5.00) <sup>2</sup> (recommended) Shipping Cost Summary Shipping Fee                                                      | >     | _                    | _                | _        | _          |     | _          | \$15.         |
| Additional Options Add direct signature (\$5.00) <sup>1</sup> (recommended) Added Insurance(\$5.00) <sup>2</sup> (recommended) Shipping Cost Summary Shipping Fee Residential Delivery (included for domestic shipped) | ents) | _                    |                  |          |            |     |            | \$15.<br>\$4. |

<sup>1</sup>Someone at the recipient's address may sign for the delivery. If no one is available to sign for the package, carrier will reattempt the delivery. <sup>2</sup>Carrier provided insurance has a maximum liability of \$500 for damages or losses.

**Step 7**: **Shipment Payment:** Please select your preferred method of your payment and enter all the required information. The three methods are "Credit Card", "PayPal" and "Wire transfer".

| UEMS. | Home     | Students/Scholars | Universities | About Us | Contact Us | FAQ | Get Social | Mobile App |
|-------|----------|-------------------|--------------|----------|------------|-----|------------|------------|
|       | Step 5 - | Payment C         | Confirma     | ation    |            |     |            |            |

Kindly choose your method of payment and follow the below instructions to complete your shipment.

Note: Your shipment request has not been completed yet. The University will be notified of your shipment request only after you have completed this payment step.

| Sender Rece                                                                                                    |                 | Receiver                                                                                       |             | Shipment                                                                                                    | Shipment Amount                     | Payment Status                                                                                               |  |
|----------------------------------------------------------------------------------------------------|-----------------|------------------------------------------------------------------------------------------------|-------------|----------------------------------------------------------------------------------------------------|-------------------------------------|----------------------------------------------------------------------------------------------------|--|
| University of Missouri-St Louis<br>362 Social Science/Business Bldg.<br>1 University Blvd.<br>Saint Louis MO 63121<br>United States |                 | Louie dTriton<br>1516 River Lane<br>St. Louis MO 63121<br>United States<br>abc4d@mail.umsl.edu |             | Order#: <b>106899301</b><br>Order Date: 2/27/2019<br>FedEx Express Saver<br>Reference: EAD Card<br>Included Accessories:<br>Residential Delivery | USD 20.27 <sup>1</sup>              | Pending Payment                                                                                              |  |
| Payment Options                                                                                                    |                 |                                                                                                |             |                                                                                                    |                                     |                                                                                                    |  |
| Credit/Debit Card                                                                                                    |                 | O Pay                                                                                          | by Cash (Wi | re Transfer)                                                                                                    | PayPal                              |                                                                                                    |  |
| Enter Credit Card Inform                                                                                                    | ation           |                                                                                                |             |                                                                                                    |                                     |                                                                                                    |  |
| 'Cardholder's Name :                                                                                                    |                 |                                                                                                | (as         | it appears on the credit card)                                                                                                    |                                     |                                                                                                    |  |
| Credit Card Type :                                                                                                    | Please select a | card type                                                                                      | ٣           |                                                                                                    |                                     |                                                                                                    |  |
| Credit Card Number :                                                                                                    |                 |                                                                                                | (en         | ter the number without "-"s)                                                                                                    |                                     |                                                                                                    |  |
|                                                                                                    | 01              | v / 2019                                                                                       | • (MI       | (YYYYY)                                                                                                    |                                     |                                                                                                    |  |
| Expiration Date :                                                                                                    |                 |                                                                                                |             |                                                                                                    | h of an Annau and and a sheep digit | المعالمة والمعالمة والمعالمة والمعالمة والمعالمة والمعالية والمعالية والمعالية والمعالية والمعالية والمعالية |  |

click on Cancel Shipment and re-create a shipment with correct address information.

**Step 8:** You should receive a confirmation email after you have completed the order. The system will automatically send us a notification of your payment and we will receive a mailing label which we will print out. Once your documents are prepared for mailing, we will mail them to you with that mailing label, so please be sure that all information is complete and correct.